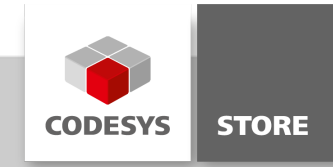

# **Dialog Box**

This example demonstrates how to work with dialog boxes in the visualization. The user can open a dialog box and enter some data. After closing the dialog box the data is stored and displayed in the main window.

## **Product description**

The visualization shows three variables which can be set via a dialog. The "Open Dialog" button will open a dialog box. There the values can be set and saved. Afterwards they are inserted into the main window.

## More information

Main: This program only includes the variables which are displayed in the main window.

Visualization: The visualization consists of a main window and a dialog box where data values can be set by the user. Under "Inputconfiguration" in the Properties editor of the "Open Dialog" button the dialog visualization is selected to be opened by clicking the button. The mapping of the variables from the dialog box to the main window is also done in the Properties Editor.

### **General information**

#### Manufacturer:

3S-Smart Software Solutions GmbH Memminger Strasse 151 87439 Kempten Germany

## Support:

#### https://support.codesys.com

Item: Dialog Box Item number: 000021 Sales:

CODESYS Store https://store.codesys.com

## Included in delivery:

- · CODESYS software and / or license key with billing information
- For training courses and events: Booking confirmation

## System requirements and restrictions

| Programming System           | CODESYS Development System Version 3.5.0.0 or higher |
|------------------------------|------------------------------------------------------|
| Runtime System               | CODESYS Control Version 3.5.0.0                      |
| Supported Platforms/ Devices | All                                                  |
| Additional Requirements      | -                                                    |
| Restrictions                 | -                                                    |

Note: Not all CODESYS features are available in all territories. For more information on geographic restrictions, please contact sales@codesys.com.

Note: Technical specifications are subject to change. Errors and omissions excepted. The content of the current online version of this document applies.